Android google account remove

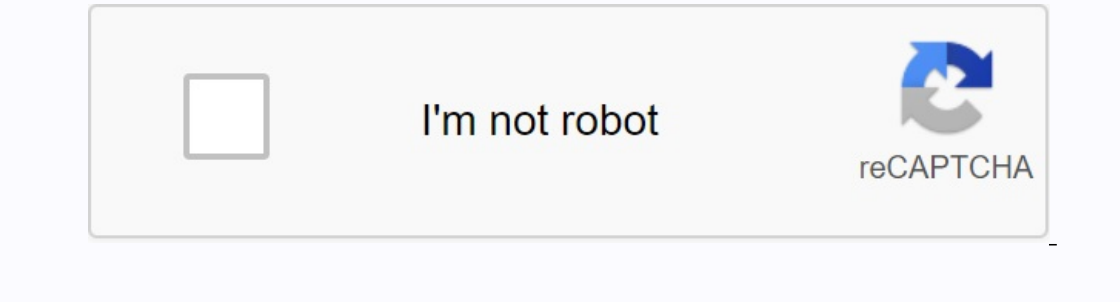

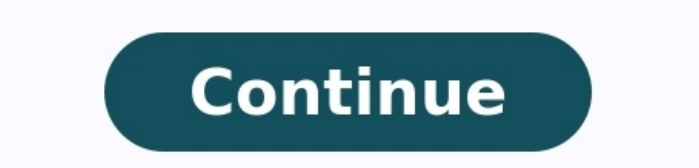

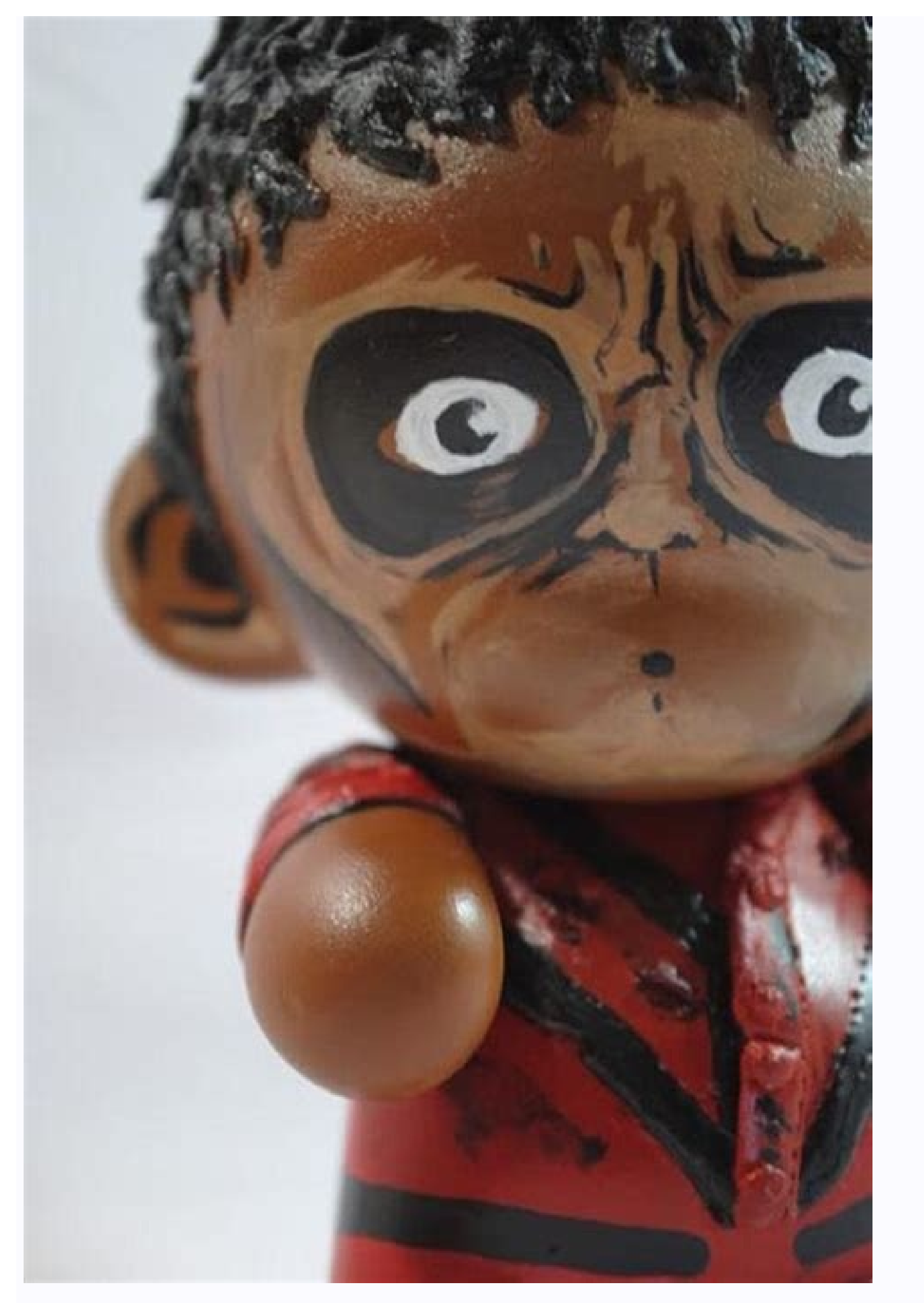

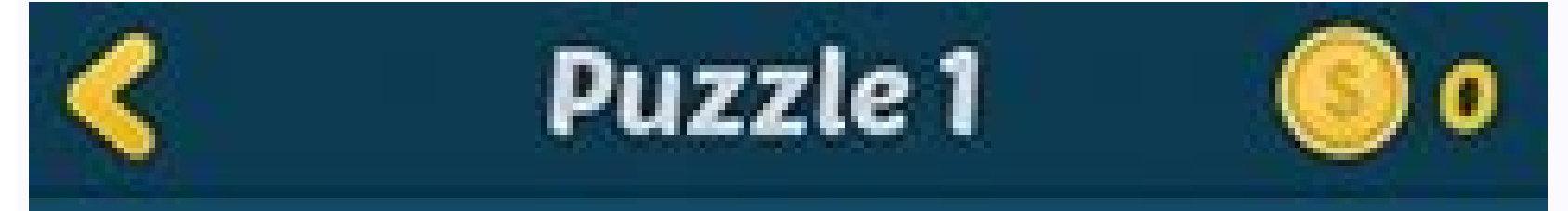

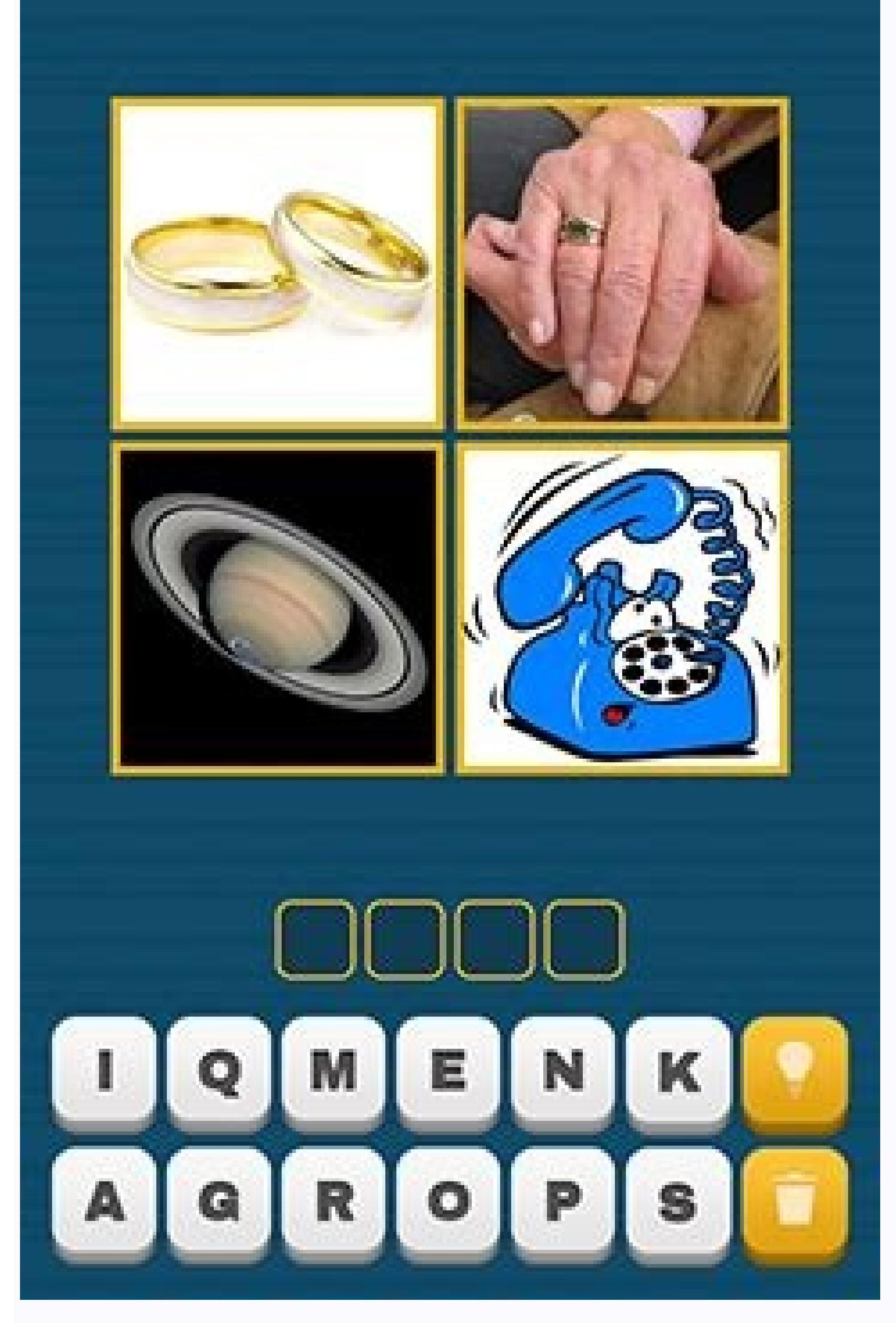

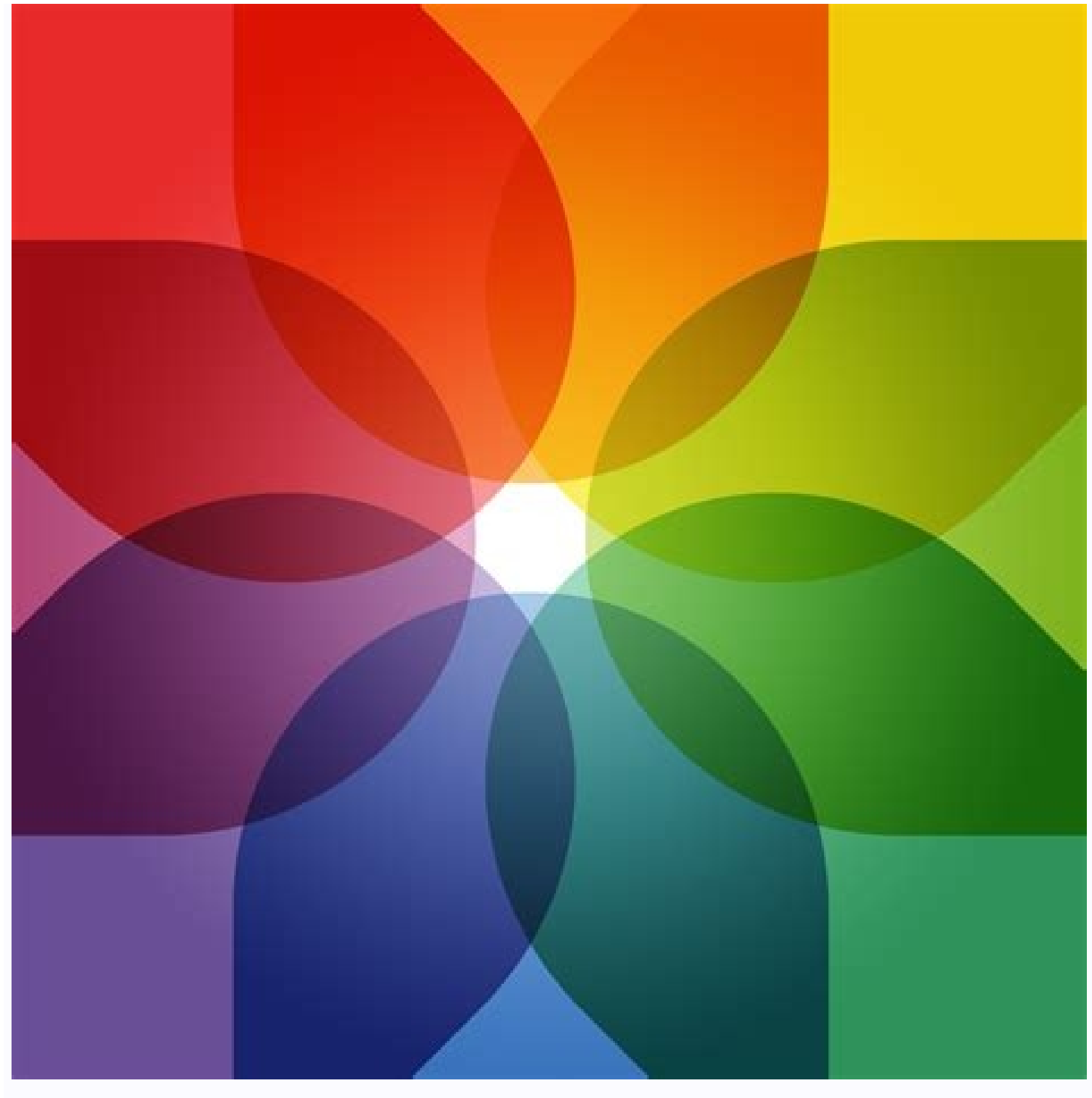

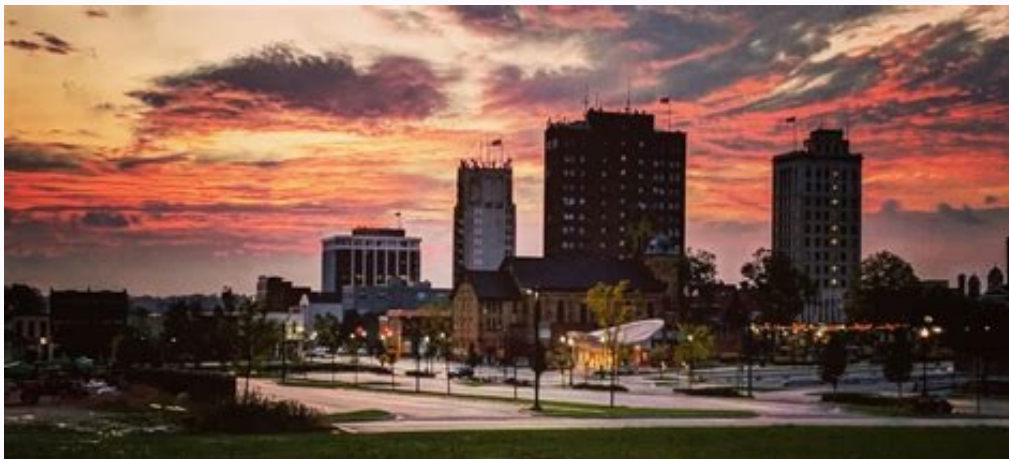

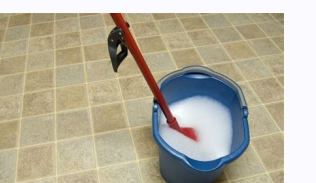

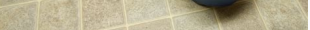

How to remove previously synced google account from android after reset. How to remove google account from android phone after factory reset. How to remove account from google account from google account from google account from google account from google account from youtube on android. How to remove google account contacts from android phone. If i remove google account from android download.

You can add accounts to your phone to access your and backup, contacts and calendars and receive apps from the Google Play Store. When you add a Google Account, the information associated with that account is automatically synchronized with your phone. When you delete your account, everything that is associated with that account is removed from your phone. This includes -and contacts and settings. Open your phone settings. Click the password and account. If you do not see a "account you want to add. This is Google to add a Google account. When you log in to your Google Account, Email, contacts, calendar events and other data related to this account, which are automatically synchronized with the phone. To add another personal (IMAP) or Personal (POP3). Usually you choose this if you use an E-PAST program like Microsoft Outlook or Apple Mail. Learn to use IMAP or POP3 with Gmail. Follow instructions on the screen. If you add an account, you may need to enter a model, PIN code or security password. Tip: If you want to give your phone to a friend, you can find out how to create a separate user or temporary guest instead of adding an account. If you do not see a "account" depends on consumers and accounts. Based on the Conti PE, click the account you want to delete, delete your account. Click your account. Click your account to confirm. Account you want to delete, delete your account. Account turn your account off your phone may be depressed, especially if you don't have passwords. Many people complain of difficulties encountered when it comes to preventing a Google account. Before doing this, it is important to remember that there are related options that may be misleading: Remove your Google Account from the phone and OID: You will no longer be able to access Google Play. The same goes for Google Music, YouTube and other Google Services. It will also affect Gmail's synchronization on the device, This means that you no longer receive postal instructions. However, you can add your account at any time. Turn off synchronization for Google Mail -App: Google Mail -App: Google Account remains on your phone. This means you can use Google Play, YouTube and more. removed by Google. You will lose your Gmail mail account and everything about it. If you know the Google Account password, you can delete it from your phone. Remember, however, that your phone should be connected to the Internet. It can help the following steps. Step 1. Open the Settings app on Android. Step 2: Scroll down and find the option accounts. (Or you can see users and accounts, click on it.) Step 3: Click the account again. Step 4: Find the Google Account you want to delete and click on it. Step 5. Click to Remove the Account. Action 6. If you have applied, confirm the deletion by clicking the account again. (If it is a single Google Account on your phone, you need to enter your phone, your PIN, or a combination of your account, especially if you try to set your device and want to check your Google account? You can solve the problem unintentionally and can be easy to skip the "check check" page. Welcome! IMYFONE LOCKWIPER (Android) -only reliable software that removes Google account? You can solve the problem unintentionally and can be easy to skip the "check check" page. Account without password. It is designed in such a way that it can completely remove Google Account at any time. Google assertion that "check your account". Check your account". Check your Android phone fully and completely and enjoy all features. Eliminate the phone's pursuit or remote lock. It also works great to open screen lock without password. Try free steps to delete Google's account from Android phone. Imyphone Lockwiper (Android) offers a free test version to check if your phone is supported. NAB IJE LOCKWIPER (Android) from your computer using a USB cable. Step 2. Select device information to select the phone name and put the device into recovery mode. On the next page, select your phone's PDA, country, and operator. Click "Downloading the data pack after downloading the data pack after downloading to the steps shown. LockWiper (Android) will start installing a package on your phone that will prepare the environment for unlocking Google Lock. Once the installation is complete, follow the on-screen instructions and enable "USB Setup" and "OEM Unlock" on your phone. Step 4. Start uninstalling LockWiper download. Download the unlock package for your device. Click the button when you're done. After that, LockWiper (Android) starts deleting the Google account from your phone. Please wait for completion. You can open a new account instead. There's no doubt that deleting your Google account can be difficult, especially if you've forgotten your password, but by trying LockWiper, you'll find an easy way to delete it without a password. Try opening the Settings app on your phone for free. Click Accounts, click Users, Accounts, or Passwords & Accounts, click Users, Accounts, or Password. you want to use. Click to delete your account at the bottom of the screen. You will be asked to confirm your selection. Confirm and the account will be deleted. Please note that for security reasons, you will need to enter a phone gesture, PIN or password if it is a single Google account on your phone. Your phone will also lose some features, like Chrome syncing, until you connect at least one additional Google account. Go to settings and open mail, contacts or calendar settings. On the next page, you will see a section called Accounts. Click on it. You will now see the bills on your phone. Click on the account you want to use. Click on the Google account to delete. Select and confirm your action by clicking to delete account. Read more: How to clear Google Device Account section. Make sure you log in with the right Google account registered on this device. The device activity page will display all registered devices. Select what you want to remove and select the panels on the next page. You can delete your Google account at any time. If you think, you may not get it back. Step 1: Find out what to delete to have your account, you will lose all data and content in that account and -cmail, files, calendars and photos. You will not be able to use Google services such as Gmail, Drive, Calendar or Play, which you have accessed to this account. On YouTube or Google Play, you will lose access to subscriptions, movies, games, music and TV shows. If you use your Android device, more data and content you will lose, you will no longer be able to use specific applications and services on your device. You cannot receive or update any applications or games from the Play Store. You will lose the music, movies, books or magazines you buy. You will lose the music you buy from another place and add Google Play. You may lose the game progress, points and other Google Play data in your account. You will only lose the archives on your device, but only on your Google account. Driving data is not stored for driving. These data include photos taken with your device or files downloaded from the e-mail. You cannot upload or download files to the deleted account. If you are using a Chromebook computer, you cannot use any Chrome app or extension in the deleted account. You can continue to do so: allow others to use your Chromebook temporarily use your Chromebook temporarily use your without your authority. In this way, you can take steps to reduce the future damage by the computer pirate. For example, if you save passwords to your Google account, find out if they have been downloaded, so you can inform your contacts or pay attention to suspicious messages. Use the Google Wallet in the transactions, you can appeal them by verifying unauthorized payments. After deleting an account, you will no longer be able to use security verification to view activity on that account. Step 2. View and download the note. If you have multiple Google Accounts, deleting one will not delete the others. Remove other services from your Google Account. If you can restore it. Learn how to recover your account. Contact your community and get answers from community experts